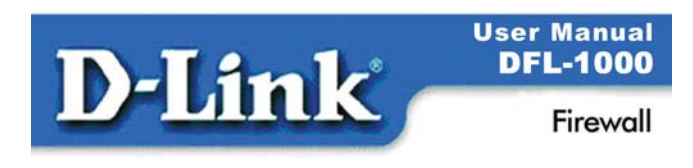

### Quick Install Guide DFL-1000 Version 2.27

# **1. Before you start**

The DFL-1000 has the following settings when first powered on.

| Operating Mode:        |         |                       | NAT/Route       |
|------------------------|---------|-----------------------|-----------------|
| Administrator Account: |         | User name:            | admin           |
|                        |         | Password:             | (none)          |
| Internal Interface:    |         | IP:                   | 192.168.1.99    |
|                        |         | Netmask:              | 255.255.255.0   |
| External Interface:    | Manual: | IP:                   | 192.168.100.99  |
|                        |         | Netmask:              | 255.255.255.0   |
|                        |         | Default Gateway:      | (none)          |
|                        |         | Primary DNS Server:   | 207.194.200.1   |
|                        |         | Secondary DNS Server: | 207.194.200.129 |
| DMZ Interface:         |         | IP:                   | 10.10.10.1      |
|                        |         | Netmask:              | 255.255.255.0   |

Use the following table to gather the information you need to customize basic settings for your DFL-1000.

| Administrator Passwor | d:                                     |                                    |            |                          |                       |                          |                            |
|-----------------------|----------------------------------------|------------------------------------|------------|--------------------------|-----------------------|--------------------------|----------------------------|
| Internal Interface:   | IP:                                    |                                    |            | •                        | _•                    | _•                       |                            |
|                       |                                        | Netmask:                           |            |                          | •                     | _•                       | _•                         |
| External Interface:   | Manual:                                | IP:                                |            |                          | •                     | _•                       | _•                         |
|                       |                                        | Netmask:                           |            |                          | •                     | _•                       | _•                         |
|                       |                                        | Default Gate                       | way:       |                          | •                     | _•                       | _•                         |
|                       |                                        | Primary DNS                        | Server:    |                          | •                     | _•                       | _•                         |
|                       |                                        | Secondary D                        | NS         |                          | •                     | _•                       | _•                         |
|                       |                                        | Server:                            |            |                          |                       |                          |                            |
| Internal Server       |                                        | Web Server:                        |            |                          | •                     | _•                       | _·                         |
| oottings.             |                                        | Mail Server                        | SMTP.      |                          |                       |                          |                            |
|                       |                                        |                                    |            |                          | •                     | _ •                      | _•                         |
|                       |                                        |                                    | POP3:      |                          | •                     | _•                       | _•                         |
|                       |                                        | FTP Server:                        |            |                          | •                     | _•                       | _•                         |
|                       | If you provic<br>server insta<br>here. | le access from<br>lled on an inter | the Intern | iet to a w<br>rk, add th | eb serve<br>le IP add | r, mail ser<br>resses of | ver, or FTP<br>the servers |

# 2. Advanced settings

Use the following table for the information to customize advanced DFL-1000 settings that can be configured using the setup wizard.

| External<br>Interface: | DHCP:                                                                                                    | If your ISP supplies you with an IP address using DHCP no further information is required.                                                                                                    |    |  |
|------------------------|----------------------------------------------------------------------------------------------------|----------------------------------------------------------------------------------------------------|----|--|
|                        | PPPoE:                                                                                                    | User name:                                                                                                    |    |  |
|                        |                                                                                                    | Password:                                                                                                    |    |  |
|                        | If your ISP supplies you with an IP address using PPPoE, record your PPPoE use<br>name and password. You can configure the external interface for PPPoE using th<br>setup wizard. |                                                                                                    |    |  |
| DHCP Server            |                                                                                                    | Starting IP:                                                                                                    | ·· |  |
| Settings:              |                                                                                                    |                                                                                                    |    |  |
|                        |                                                                                                    | Ending IP:                                                                                                    | ·· |  |
|                        |                                                                                                    | Netmask:                                                                                                    | ·· |  |
|                        |                                                                                                    | Default Route:                                                                                                    | ·· |  |
|                        |                                                                                                    | DNS IP:                                                                                                    | ·· |  |
|                        | The DFL-1000<br>the addresses<br>DHCP server u                                                                                                    | he DFL-1000 contains a DHCP server that you can configure to automatically s<br>ne addresses of the computers on your internal network. You can configure the<br>DHCP server using the setup wizard. |    |  |

Use the following table to record the IP address and netmask of the DFL-1000 DMZ interface if you are configuring it during installation.

| DMZ: | IP: | ·• | Netmask: | ·• |
|------|-----|----|----------|----|
|      |     |    |          |    |

## 3. DFL-1000 package contents

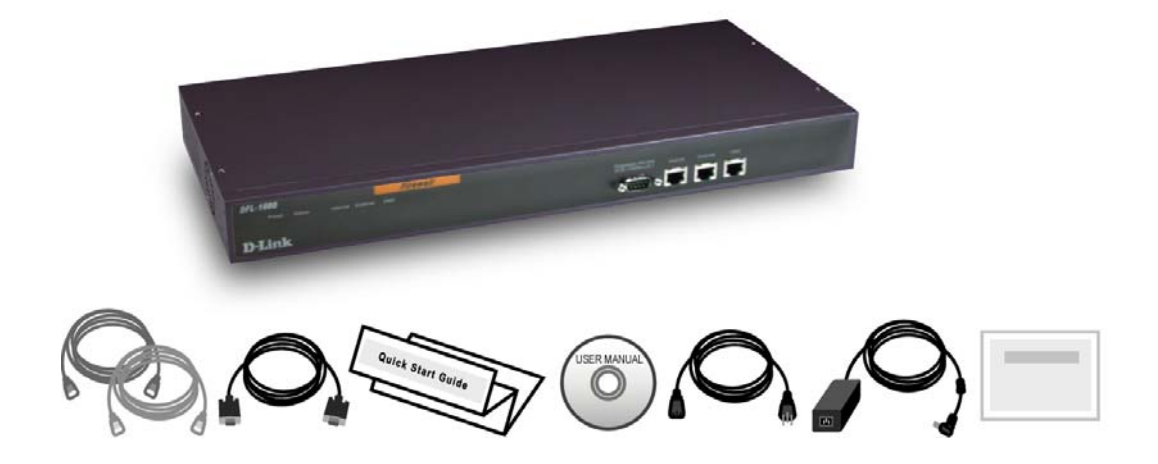

## 4. Powering up your DFL-1000

1. Install your DFL-1000 as a free-standing appliance on any stable surface.

Make sure it has at least 1.5 in. (3.75 cm) of clearance on each side to allow for adequate air flow and cooling.

The DFL-1000 can also be installed in a standard 19-inch rack. It requires 1 U of vertical space in the rack.

- 2. Make sure the power switch on the back is turned off.
- 3. Connect the power cord to the power connection at the back of the DFL-1000.

Description

- 4. Connect the power cable to a power outlet.
- 5. Turn on the power switch.

The DFL-1000 starts up. The Power and Status lights light. The Status light flashes while the DFL-1000 is starting up and remains lit when the system is up and running.

### 5. DFL-1000 LED indicators

| LED | State |
|-----|-------|
|-----|-------|

| Power            | Green             | The DFL-1000 is powered on.                              |  |  |
|------------------|-------------------|----------------------------------------------------------|--|--|
|                  | Off               | The DFL-1000 is powered off.                             |  |  |
| Status           | Flashing Red      | The DFL-1000 is starting up.                             |  |  |
|                  | Red               | The DFL-1000 is running normally.                        |  |  |
|                  | Off               | The DFL-1000 is powered off.                             |  |  |
| Internal         | Green             | The correct cable is in use, and the connected equipment |  |  |
| External         |                   | has power.                                               |  |  |
| DMZ              |                   |                                                          |  |  |
| indicator lights |                   |                                                          |  |  |
|                  | Flashing<br>Green | Network activity at this interface.                      |  |  |
|                  | Off               | No link established.                                     |  |  |
| Internal         | Green             | The correct cable is in use, and the connected equipment |  |  |
| External         |                   | has power.                                               |  |  |
| DMZ              |                   |                                                          |  |  |
| interfaces       |                   |                                                          |  |  |
|                  | Flashing<br>Amber | Network activity at this interface.                      |  |  |
|                  | Off               | No link established.                                     |  |  |

## 6. Using the Firewall Setup Wizard

To run the Setup Wizard, you must connect to the DFL-1000 web- based manager. You require:

- A management computer with an ethernet connection
- Internet Explorer version 4.0 or higher
- A crossover cable or an ethernet hub and two ethernet cables

To run the Setup Wizard:

- 1. Set the IP address of the computer with an ethernet connection to the static IP address **192.168.1.2** and a netmask of **255.255.255.0**.
- 2. Using the crossover cable or the ethernet hub and cables, connect the internal interface of the DFL-1000 to the computer ethernet connection.

| 🚈 D-Link Firewall Setup Wizard - Microsoft Internet Explorer |                                                                                                    |  |  |  |
|--------------------------------------------------------------|----------------------------------------------------------------------------------------------------|--|--|--|
|                                                              | Set The Administration Password                                                                                                    |  |  |  |
| - Start                                                      | For security reasons a password should be entered for<br>the firewall administrator. Make sure it is difficult for<br>others to guess. |  |  |  |
| Password                                                     | Password may contain numbers(0-9) and upper and<br>lower case letters(A-Z, a-z), but no spaces.                                        |  |  |  |
| - Internal Interface                                         |                                                                                                    |  |  |  |
| External Interface                                           | Do not change password                                                                                                    |  |  |  |
| - DHCP Server                                                | Password:                                                                                                    |  |  |  |
| - End                                                        | Re-enter Password:                                                                                                    |  |  |  |
|                                                              | Cancel Next >                                                                                                    |  |  |  |

3. Start Internet Explorer version 4.0 or higher. Type https://192.168.1.99 into the Address field and press Enter.

Your browser connects to the web- based manager and the DFL-1000 login page appears.

- 4. Type admin in the Name field and select Login.
- 5. Select the Wizard button at the upper right of the web- based manager to start the setup wizard.
- 6. Use the information you gathered on the first two pages of this *Quick Install Guide* to fill in the wizard fields as required. Select next to step through the wizard pages.
- 7. Confirm your configuration settings and then select Finish and Close.

You are ready to connect the DFL-1000 to your network.

### 7. Basic configuration using the CLI

As an alternative to the setup wizard, you can use the command line interface (CLI) to configure the DFL-1000.

To use the CLI:

- 1. Connect one end of the null-modem cable to the DFL-1000 Console (RS-232 serial) connector and connect the other end to a serial port of a management computer or terminal.
- 2. On the management computer, start a terminal program such as HyperTerminal.
- 3. Set the Baud Rate (bps) to 9600, Data bits to 8, Parity to None, Stop bits to 1, and flow control to None.
- 4. Press Enter to connect to the DFL-1000.

- 5. At the D-Link Login: prompt, type admin and press Enter twice.
- 6. Set the internal interface to the Internal IP Address and netmask.

For example, to set the internal interface to IP address 192.168.1.1 and netmask to 255.255.255.0 enter:

set system interface internal ip 192.168.1.1 255.255.255.0

7. Set the external interface to the External IP Address and Netmask.

For example, to set the Manual IP address to 204.23.1.5 and netmask to 255.255.255.0 enter: set system interface external ip 204.23.1.5 255.255.255.0 To set the external interface to use PPPoE and to set the PPPoE user name to username and the PPPoE password to password enter:

set system interface external pppoe enable username password

To set the external interface to use DHCP enter:

set system interface external dhcp enable

8. Set the DMZ interface to the DMZ IP Address and Netmask.

For example, to set the DMZ interface to IP address 10.10.10.2 and netmask to 255.255.255.0 enter:

set system interface dmz ip 10.10.10.2 255.255.255.0

Note: If your address changes have placed the DMZ on the same subnet as the Internal or External interfaces you must change the DMZ address to a different IP address.

9. To check your changes, enter:

get system interface

10. Set the default route to the Default Gateway IP address.

```
For example to set the default route to 204.23.1.2 enter:
set system route add 0.0.0.0 0.0.0.0 gw 204.23.1.2 dev
external
```

Once these addresses are set, you are ready to connect the DFL-1000 to your network.

### 

8. Connecting the DFL-1000

There are three 10/100 BaseTX connectors on the DFL-1000:

- Internal for connecting to your internal network
- External for connecting to your public switch or router and the Internet
- DMZ for connecting to a DMZ network

To connect the DFL-1000:

- 1. Connect the Internal interface to the hub or switch connected to your internal network.
- 2. Connect the External interface to the public switch or router provided by your Internet Service Provider.
- 3. Optionally connect the DMZ interface to your DMZ network.

## 9. Advanced configuration

You have completed the basic network setup of your DFL-1000. By default all traffic originating from your Internal network is allowed to reach the Internet, and all traffic originating from the Internet is blocked from reaching your internal network.

You can continue configuring the DFL-1000 by connecting to the web-based manager from the internal network. Browse to https:// followed by the IP address of the DFL-1000 internal interface.

You can now customize your DFL-1000 configuration using the information in the *DFL-1000 User Manual* and in the DFL-1000 web- based manager online help.

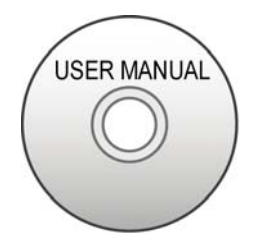

You can:

- Customize the firewall configuration
- Add and configure IPSec, PPTP, and L2TP VPNs
- Configure the Network Intrusion Detection (NIDS)
- Customize virus and worm protection
- Configure logging and reporting
- Customize the DFL-1000 system configuration

### Configuring the DMZ interface

Use the following procedure to change the IP address of the DMZ interface. Using the web- based manager:

- Go to System > Network > Interface.
- For the dmz interface, select Modify <sup>™</sup>.
- Change IP address and netmask as required.
- Select Apply.

#### **Transparent mode**

This *Quick Install Guide* describes how to configure the DFL-1000 to run in Network Address Translation (NAT) mode. You can also configure the DFL-1000 to run in Transparent mode. Refer to the Transparent mode installation chapter of the *DFL-1000 User Manual*.

## **10. Troubleshooting**

#### Reconnecting to the web- based manager

If you changed the IP address of the internal interface, you must reconnect to the web-based manager by browsing to **https://** followed by the new IP address. You may also have to change the IP address of the management computer to be on the same subnet as the internal interface.

### **Restarting the DFL-1000**

At any time during the installation process if the DFL-1000 is not responding correctly, you can shut it down and restart it.

Using the web-based manager:

- Go to System > Status.
  - Select Restart.

Using the CLI:

• Enter the command. execute reboot

You can cycle the power on the DFL-1000 using the power switch on the back of the unit.

### Resetting the DFL-1000 to the factory default configuration

If restarting does not solve the problem, you can restore the DFL-1000 to its factory default configuration.

Using the web-based manager:

- Go to System > Status.
- Select Restore Factory Defaults and select OK. The DFL-1000 restarts with the configuration that it had when first powered on.

Using the CLI:

- Enter the command.
  - execute reset

The DFL-1000 restarts with the configuration that it had when first powered on.